计算机远程插件 i-Proxy 安装启动说明

在 WISE 总控软件 iControlv V3 和 V4 界面中可以远程监控和控制教 室端 PC 机,但需要将 PC 机远程插件 i-Proxy 安装在教室端的 PC 机上并启动。具体安装如下:

一. 安装

- WIN-XP 系统上安装没有特殊要求,按照步骤自动安装完毕后启 动插件运行即可。
- 2. 在 WIN7 系统上安装需要一定的设置,具体如下:
  - A. 按之前将安装文件属性中的兼容性红圈框项进行勾选:如图

| i-Proxy_Setup[2011-11-16] 2011/11/16 10:40          | 应用程序 |
|-----------------------------------------------------|------|
| U i-Proxy_Setup[2011-11-16] 届性                      | Ŋ    |
| 常规 兼容性 安全 详细信息 以前的版本                                |      |
| 如果此程序在早期版本的 Windows 上没有问题,而现在出现问题,请选择与该早期版本匹配的兼容模式。 |      |
| <u>帮助我选择设置</u><br>兼容模式                              |      |
| ✔ 以兼容模式运行这个程序:<br>Windows XP (Service Pack 3) ◆     |      |
| · · · · · · · · · · · · · · · · · · ·               |      |
| □用 256 色运行                                          |      |
| □ 用 640 x 480 屏幕分辨率运行                               |      |
| □ 禁用機切主题                                            |      |
| □ 高 DPI 设置时禁用显示缩放                                   |      |
| ☆特权等级                                               |      |
| ☑ 以管理员身份运行此程序                                       |      |
| 于更改所有用户的设置                                          |      |
| <u>确定</u> 取消 应用 (A)                                 |      |

B. 点击确定。然后直接双击安装文件进行安装。

安装过程一步步安装,直到下列界面,WIN7 系统请选择"自定 义"

| 岁 iProxy 安装向导                                                             | x    |
|---------------------------------------------------------------------------|------|
| <b>安装类型</b><br>选择最适合自己需要的安装类型。                                            | WIJE |
| 请选择一个安装类型。                                                                |      |
| ⑦ 完整安装(O)<br>将安装Proxy插件管理器。(需要的磁盘空间最大)。                                   |      |
| ● 自定义(5)     选择要安装的程序功能和将要安装的位置。建议使用。     选择要安装的程序功能和将要安装的位置。建议使用。     资格 |      |
|                                                                           |      |
| InstallShield                                                             | 取消   |

然后单击下一步进入下图:

| i Proxy 安装向导                                                                                                    | ×                                          |
|----------------------------------------------------------------------------------------------------|--------------------------------------------|
| <b>自定义安装</b><br>选择要安装的程序功能。                                                                                                    | WIJE                                       |
| 单击下面列表内的图标以更改功能的安装方式。<br>□ ▲ 插件管理器 功能说用于收<br>□ ▶ PC机信息插件 件 即<br>□ 此功能将安装在本地硬盘驱动器上。<br>□ ■ 此功能及所有子功能将安装在本地硬盘驱动器<br>□ 此功能在需要时可进行安装。 | 期<br>⊈PC软硬件信息的插<br>哈△□☆ASPC和管理使用<br>器上。器上的 |
| ★ 此功能将不可用。 安装到: InstallShield 空间(S) < 上一步(B) 下一步                                                                                  | 更改(A)<br>(M) > 取消                          |

WIN7系统安装需要将"PC机信息插件"禁用如上图。然后单击下一步 直到安装完毕。 二. 启动

安装完毕后在桌面生产一个图标,

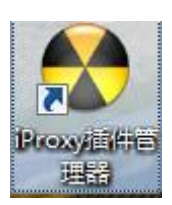

右键图标修改兼容性

| 於 iProxy插件管理器 属性                                                        |  |  |  |  |
|-------------------------------------------------------------------------|--|--|--|--|
| 常规 快捷方式 兼容性 安全 详细信息 以前的版本                                               |  |  |  |  |
| 如果此程序在早期版本的 Windows 上没有问题,而现在出现问题,请选择与该早期版本匹酉的兼容模式。                     |  |  |  |  |
| <u>帮助我选择设置</u><br>〔兼容模式                                                 |  |  |  |  |
| <ul> <li>✓ 以兼容模式运行这个程序:</li> <li>Windows XP (Service Pack 3)</li> </ul> |  |  |  |  |
| · 设置                                                                    |  |  |  |  |
| □用 256 色运行                                                              |  |  |  |  |
| □用 640 x 480 屏幕分辨率运行                                                    |  |  |  |  |
|                                                                         |  |  |  |  |
| □ 高 DPI 设置时禁用显示缩放                                                       |  |  |  |  |
| <ul><li>特权等级</li><li>✓ 以管理员身份运行此程序</li></ul>                            |  |  |  |  |
| ⑦更改所有用户的设置                                                              |  |  |  |  |
| 确定 取消 应用 (A)                                                            |  |  |  |  |

点击确定,然后双击 iProxy 图标运行插件

| 😵 iControl 代理服务器    |                                       |     |                 |              |  |
|---------------------|---------------------------------------|-----|-----------------|--------------|--|
| 系统(S) 操作(O) 帮助(H)   |                                       |     |                 | 最小化          |  |
| 自动 🔴 停止 🥸 配置        |                                       |     |                 |              |  |
|                     | 3 ③ 插件信息                              |     |                 |              |  |
| <b>1</b> 括件信白       | 名称                                    | 版本  | 功能描述            | 路径           |  |
|                     | 📴 产品注册插件                              | 1.0 | 产品注册            | C:\Program F |  |
| 🕂 💐 运行信息            | 📴 局域网升级插件                             | 1.1 | iControl 局域网远程升 | C:\Program F |  |
|                     | 📴 远程管理服务器                             | 1.1 | iControl远程管理服务器 | C:\Program F |  |
|                     | 📴 华讯关机插件                              | 1.0 | 关闭/重启计算机        | C:\Program F |  |
|                     | 📴 i AV控制插件                            | 1.0 | 控制iAV           | C:\Program F |  |
|                     | 📖 外部进程控制插件                            | 1.0 | 执行或结束一个外部进程     | C:\Program F |  |
|                     |                                       |     |                 |              |  |
|                     |                                       |     |                 |              |  |
|                     |                                       |     |                 |              |  |
|                     |                                       |     |                 |              |  |
|                     |                                       |     |                 |              |  |
|                     |                                       |     |                 |              |  |
|                     |                                       |     |                 |              |  |
|                     |                                       |     |                 |              |  |
|                     |                                       |     |                 |              |  |
|                     |                                       |     |                 |              |  |
|                     |                                       |     |                 |              |  |
|                     |                                       |     |                 |              |  |
|                     |                                       |     |                 |              |  |
|                     |                                       |     |                 |              |  |
|                     |                                       |     |                 |              |  |
|                     |                                       |     |                 |              |  |
| 代理服务器已启动[服务端口:6656] | 理服务器已启动[服务端口:6656] 2015年09月09日 11点36分 |     |                 |              |  |

启动后将其最小化,每次 PC 机启动后,此插件会自动启动运行。 注:插件安装完毕后需要将其添加到,防火墙的白名单"允许程序 通过 Windows 防火墙通信"。

> WISE 技术部 2015 年 9 月